## クリアオンラインサロン マニュアル

## 気象予報士講座クリア

Discordは無料でご利用いただけるチャットツールです。

気象予報士講座クリアにて受講中の講義に関するご連絡は主にDiscord内の

「クリアオンラインサロン」で行います。

ご利用にあたってアカウント作成(要メールアドレス)が必要ですので、

速やかにご登録いただきますようお願いいたします。

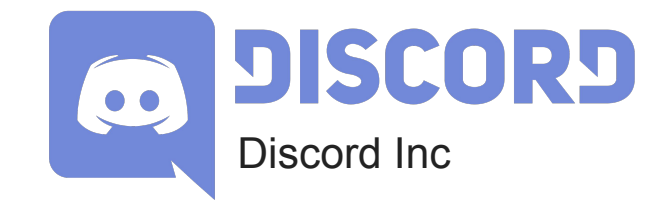

https://discord.com/

1.アカウント作成

「Discord」のアカウント登録ページにアクセ スします。 https://discord.com/register

以下を入力します。 ・メールアドレス →ご自身のメールアドレス

 ・ユーザー名
→4ケタの受講番号+氏名のイニシャル ex.「1234TA」(1234+赤坂 太郎)

・パスワード

→半角英数入力で8文字以上、「大文字」 「小文字」「数字」「記号」のうちつを 組み合わせます。

・生年月日 →**ご自身の生年月日** 

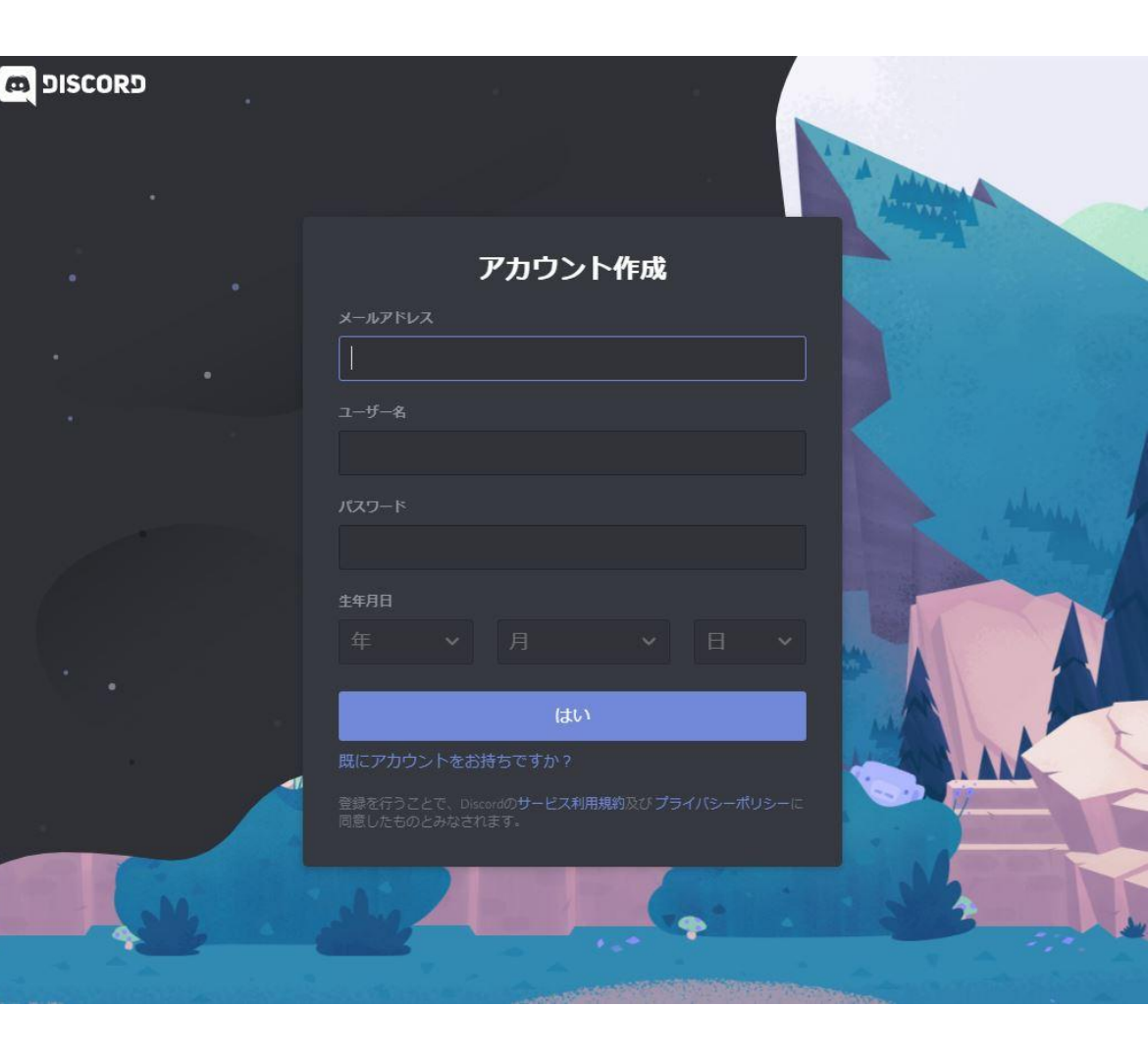

2.アカウント認証

下図の画面が表示されます。 「私はロボットではありません」をクリックし てください。

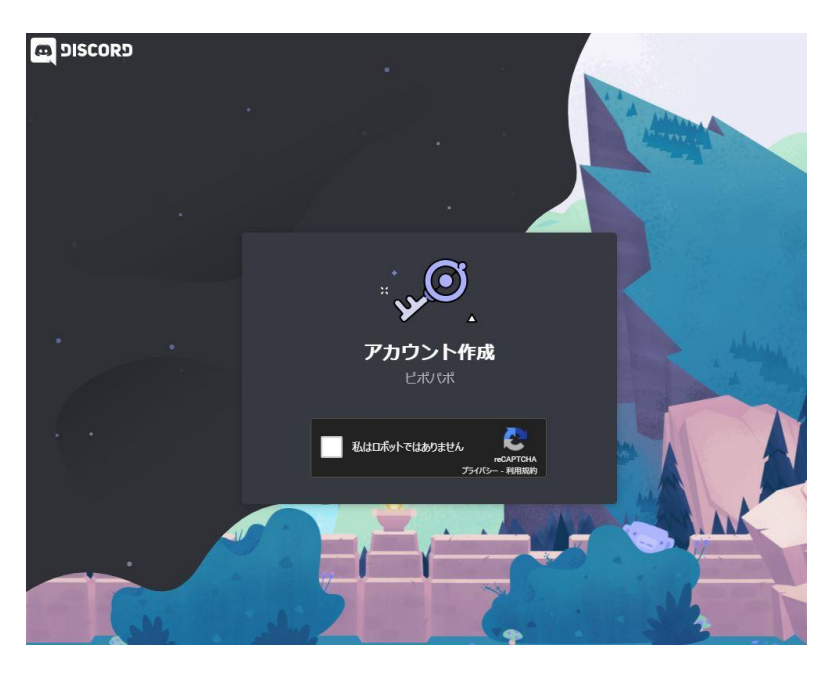

また、登録したメールアドレスに下図のよう な認証確認メールが送信されます。 「メールアドレスを認証する」ボタンを押して ください。

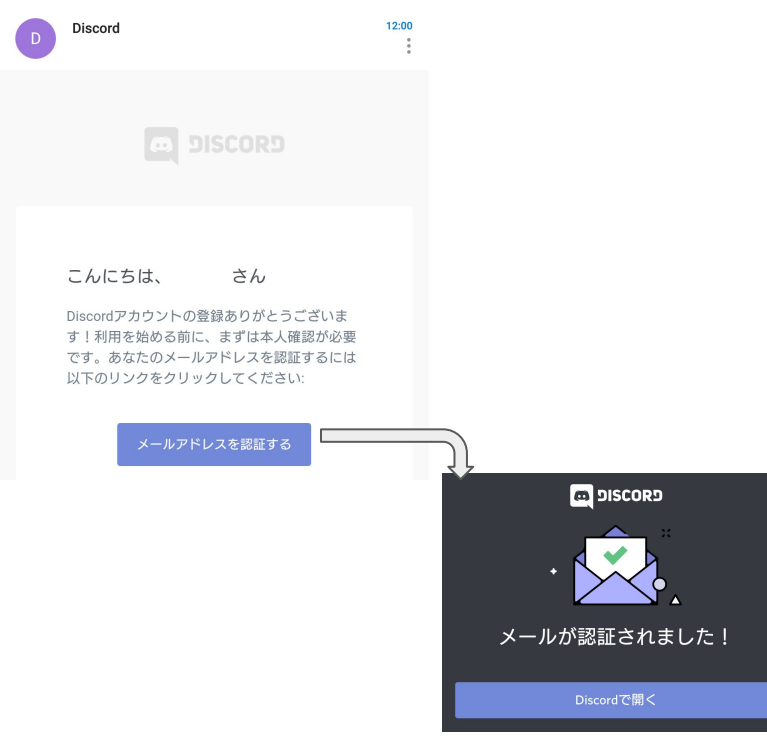

3.Discordに参加する

初めてDiscordにログインすると、下図のよう な画面が表示されます。 内容は無視し、画面右上の ×ボタンで 閉じます

## Discordを利用する準備が整いました。 クリアからご連絡した招待 URLにアクセスしてください。

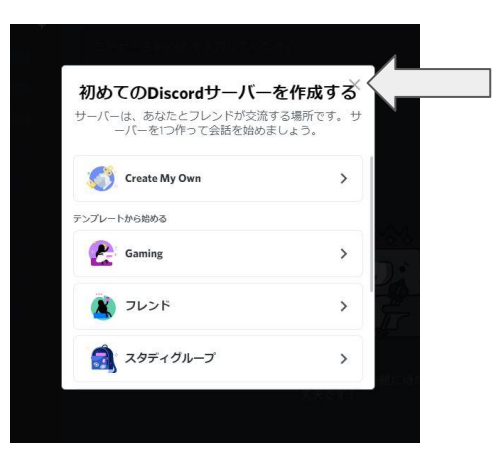

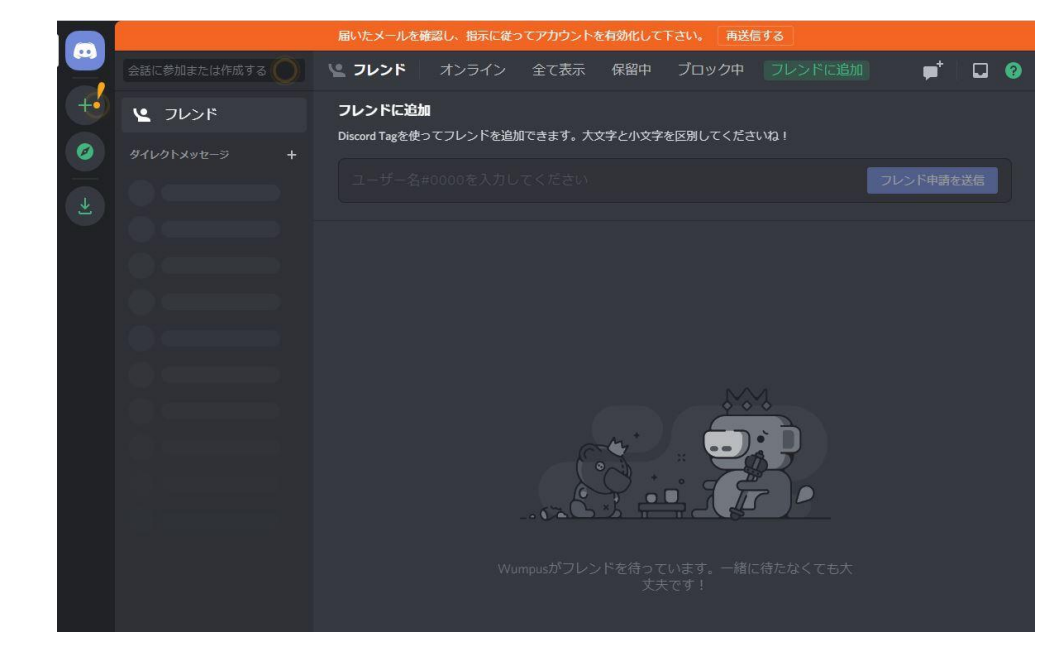

4.クリアオンラインサロンに参加する

クリアオンラインサロンに初めてアクセスすると下図のような表示になります。 管理者がアカウントを確認すると、講座用のチャンネルにアクセスできるようになります。 なお、アクセスが土日祝日の場合、確認が遅れることがあります。

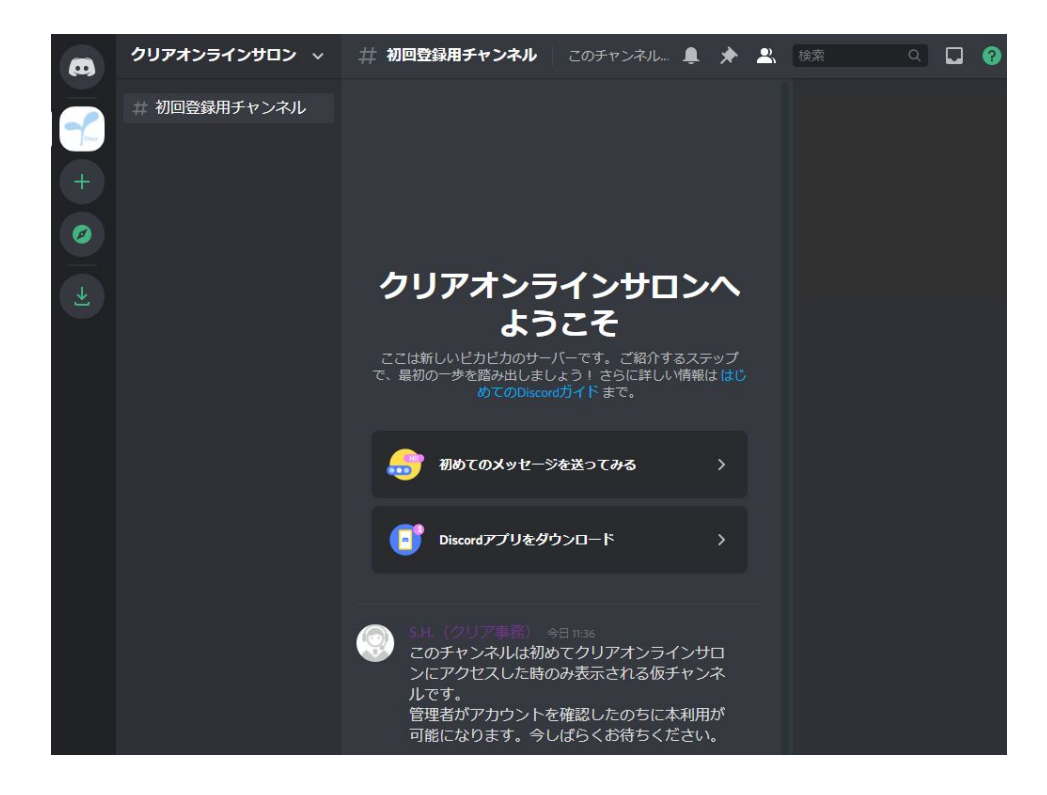

5.クリアオンラインサロンを利用する

管理者のアカウント確認が完了すると、下図のように入講された講座のチャンネルと、 クリアの「全体お知らせ」チャンネルにアクセスできます。 以後講座のZoomURLなどはこちらにて配信しますので、随時ご確認ください。 ※一度登録が完了した後、再度同じ手順にて登録作業をすると二重にアカウントが作成されるのでご注意ください。

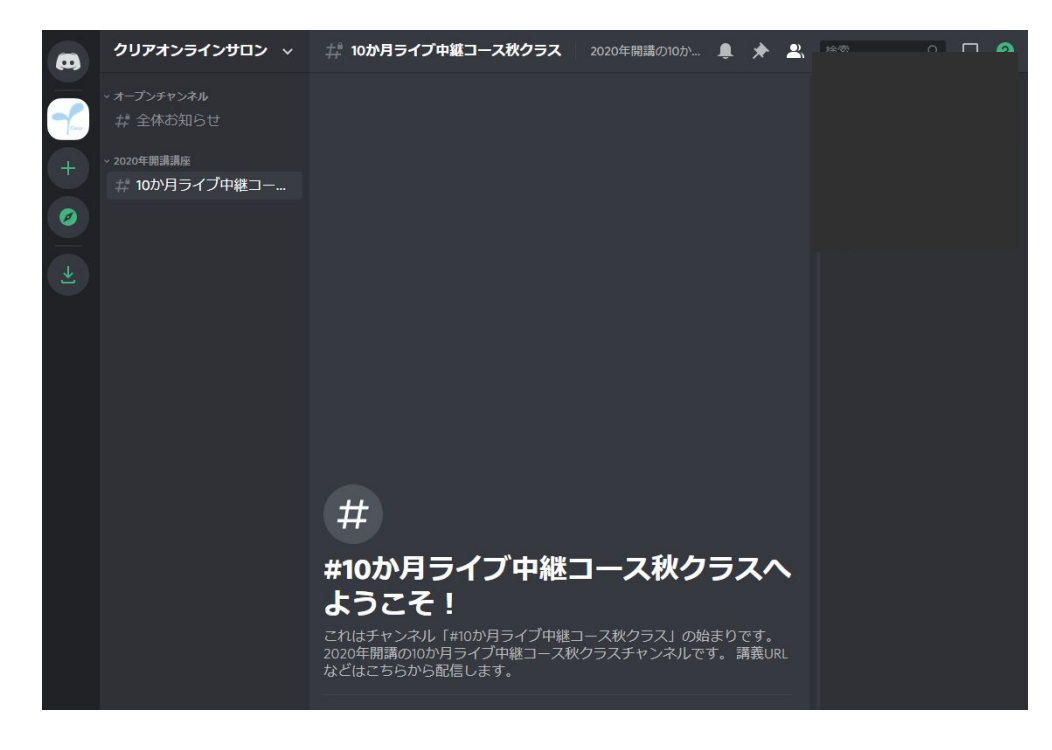

以上

ex.招待URLにアクセスしてもうまく参加出来ない場合

画面左にある+ボタン「サーバーを追加」をクリックし、 「サーバーに参加」から招待リンクを入力して 「サーバーに参加する」を実行してください。

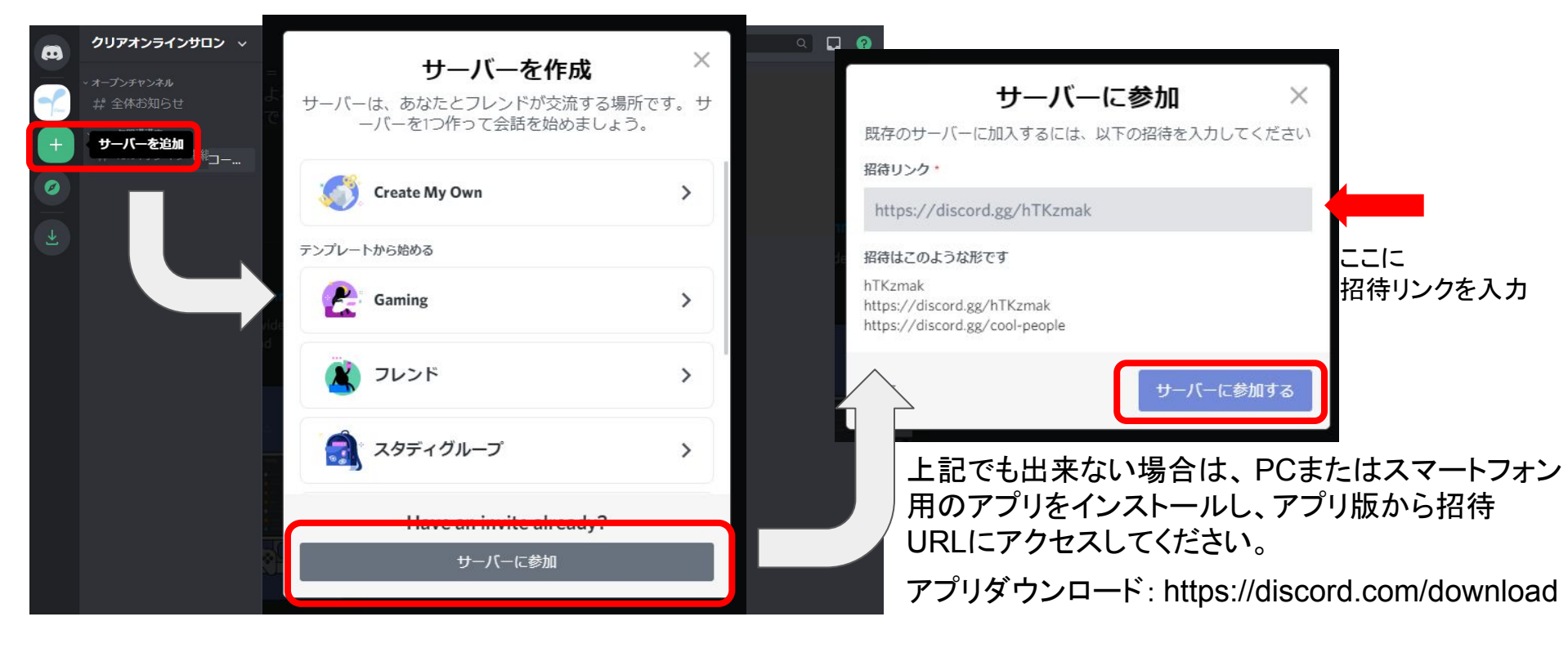